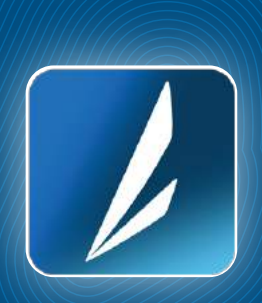

Paso a Paso: Realiza el pago de tus Impuestos desde Mi BancAzul Móvil

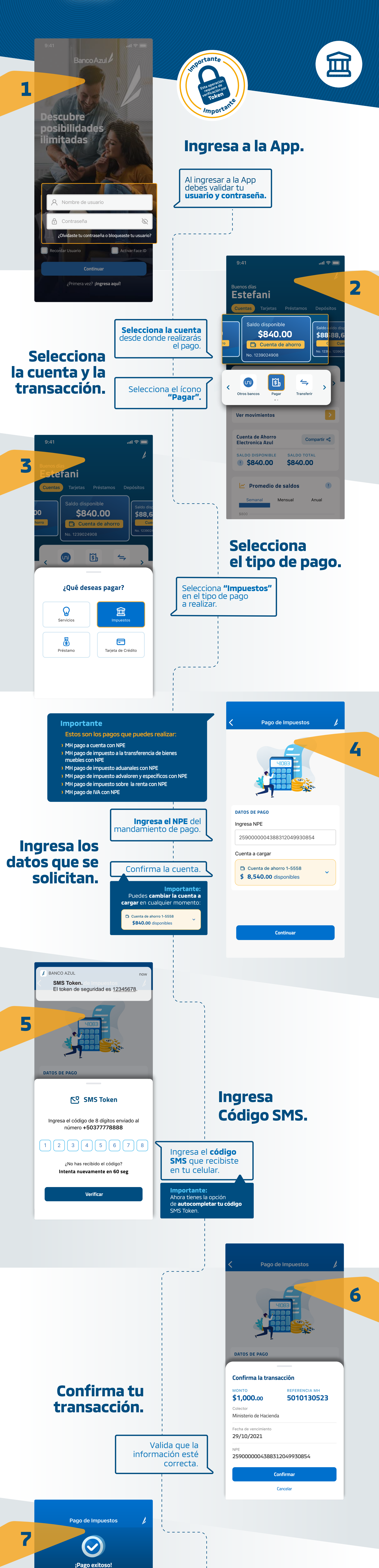

Transacción

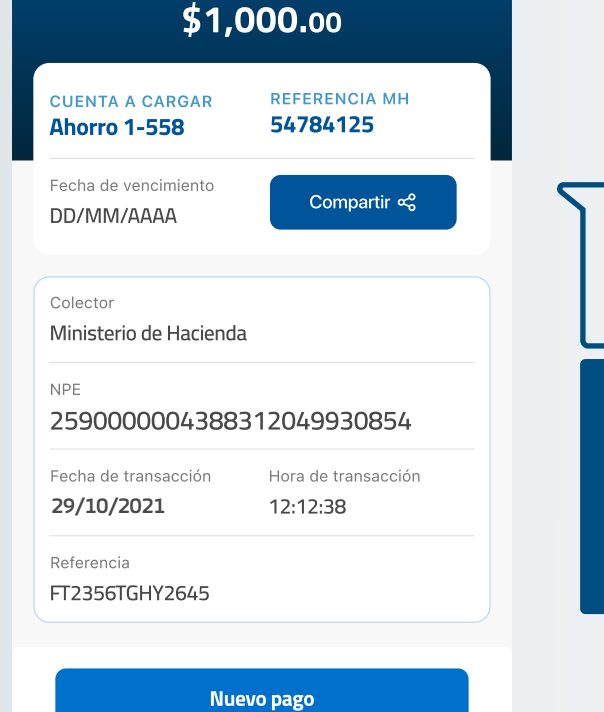

монто

**Regresar a Mis Productos** 

bancoazul.com

Aló Azul 2555 8000

## exitosa.

Listo!! **Tu transacción fue** exitosa.

Importante: Puedes compartir tu transacción a través de Apps de correo o mensajería:

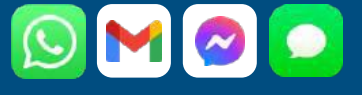

**()** 7919 2000

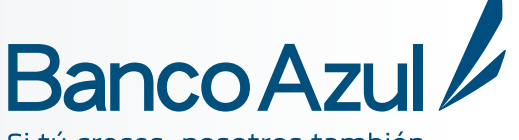

Si tú creces, nosotros también.